# BEDIENUNGSANLEITUNG APLAN

Dieses Programm dient der Arbeits- und Einsatzplanung für Mitarbeiter in KMU.

Format ist eine Exceldatei mit VBA-Makros.

Die Bedienung erfolgt über Eingabe-Masken (Formulare) und ist anspruchsvoller als gewöhnlich.

In dieser Anleitung wird die Bedienung so präsentiert, dass Sie sofort einsteigen können.

Personen und Parameter den Tabellen und Bildern sind frei erfunden und dienen als Beispiele um das Verständnis der Bilder und Texte zu verbessern.

## ALLGEMEINE INFO ZUM EINSATZPLAN

Beim allerersten Öffnen der App (Exceldatei) werden Sie angehalten zu bestätigen, dass Sie die **Bearbeitung aktivieren** wollen (weil vom Internet heruntergeladen). Auch müssen Sie bestätigen, dass Sie den **Inhalt aktivieren** wollen (das ist ein VBA-Sicherheitshinweis auf Vertrauenswürdigkeit).

## Dazu gibt es eine spezielle Pdf-Anleitung

Let cel-Download aus dem Internet 27.04.2025 23:32 Adobe Acrobat-D...

229 KB

## Die Sie auf meiner Webseite herunterladen können. Hier der Link.

Download Anleitung - https://www.tiggi.ch

| VERZEICHNIS                                            |
|--------------------------------------------------------|
| INHALT                                                 |
| Allgemeine Info zum Einsatzplan                        |
| Verzeichnis 1                                          |
| Aufbau der Tabelle                                     |
| Personal Daten                                         |
| Kalender                                               |
| Aufbau der Arbeitszeiten                               |
| Aufbau der Absenzen 4                                  |
| Selektieren eines Bereichs                             |
| Maske P L A N U N G                                    |
| Tagesbereich einstellen (Datum [von], [ bis])6         |
| Daten nur bei selektierten Tagen eintragen             |
| Personenbereich wählen                                 |
| Arbeitszeiten ändern (Arbeitszeit und Arbeitsstunden)7 |
| Maske A E N D E R N zeit, Abwesenheit & Abbeitsort     |
| Abwesenheiten (Vormittag, Nachmittag oder beide)9      |
| Notiz eintragen                                        |
| Notiz löschen                                          |

| Speichern, Löschen, Schliessen der Maske Planung                                |
|---------------------------------------------------------------------------------|
| D R U C K E N // E X P O R T                                                    |
| Drucken                                                                         |
| Export1                                                                         |
| Mailversand                                                                     |
| P E R S O N E N verwalten                                                       |
| Fixe Mittagszeit15                                                              |
| Neue Person einfügen                                                            |
| Person löschen                                                                  |
| Passfoto einfügen                                                               |
| Person verschieben                                                              |
| S U C H E N IN der Spalte                                                       |
| Statistik18                                                                     |
| W O C H E N S T A T I S T I K                                                   |
| S T A T I S T I K für den eingestellten Bereich                                 |
| Programm E I N S T E L L U N G E N                                              |
| HINTERGRUNDFARBE ändern                                                         |
| Bestehende Hintergrundfarbe durch neue ersetzten;                               |
| Zellen mit gleichem Text eine neue Hintergrundfarbe zuweisen                    |
| NEUE_TABELLE                                                                    |
| K A L E N D E R / D E F A U L T                                                 |
| Kalender                                                                        |
| Default-Werte eintragen                                                         |
| Optionen Kalender                                                               |
| Option Personen Default                                                         |
| Zu D A T U M SPRINGEN                                                           |
| P R O G R A M M I N F O / Bedienungsanleitung / Tabellen sperren oder freigeben |
| Programm Installieren                                                           |
| Beim erstmaligen Öffnen Fehler! Textmarke nicht definiert                       |
| Vorgehen nach der Installation25                                                |

# AUFBAU DER TABELLE

Das folgende Bild zeigt einen Ausschnitt aus einem Beispiel-Arbeitsplan. Die Reihen 1-4 sind fixiert, d.h. sie sind immer sichtbar (Mitarbeiterdaten). Dasselbe gilt für die Spalten A-C, die den Jahreskalender beinhalten.

## Allgemein gilt; alle Zellen, die einen blauen Hintergrund haben, öffnen eine Maske zum Steuern des Programms.

Ausnahme sind die Bild-Scroll tasten die direkt ausgeführt werden.

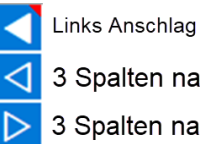

3 Spalten nach links

3 Spalten nach rechts

| 1  |            | Print / Export | ◀               | Walter Ammann                 | Roland Burckhard              | Daniela Christen              |
|----|------------|----------------|-----------------|-------------------------------|-------------------------------|-------------------------------|
| 2  | zu Datum   | Einstellungen  | $\triangleleft$ | Ost                           | Ost                           | Ost                           |
| 3  | Kal./ Def. | Statistik      |                 | 08:00-11:00/12:15-18:30/00.00 | 08:00-12:00/13:30-18:30/00.00 | 08:00-12:00/13:30-18:30/00.00 |
| 4  | Info ©     | Neue Tabelle   | Р               | 08:00-12:00/12:00-17:00/00.00 | 08:00-12:00/12:00-17:00/00.00 | 08:00-12:00/13:30-17:00/00.00 |
| 5  | 28.12.2020 | Montag         | 53              |                               |                               |                               |
| 6  | 29.12.2020 | Dienstag       | 53              |                               |                               |                               |
| 7  | 30.12.2020 | Mittwoch       | 53              |                               |                               |                               |
| 8  | 31.12.2020 | Donnerstag     | 53              |                               |                               |                               |
| 9  | 01.01.2021 | !Neujahr       | 53              | 08:00-11:00/12:15-20:00/10.75 | 08:00-12:15/13:30-19:15/10.00 | 08:00-12:00/13:30-18:30/09.00 |
| 10 | 02.01.2021 | !Berchtoldstag | 53              | 08:00-12:00/12:00-17:00/09.00 | 08:00-12:00/12:00-17:00/09.00 | 08:00-11:00/12:15-17:00/07.75 |

## PERSONAL DATEN

In den ersten 4 Reihen sind 7 Informationen zur Person plaziert.

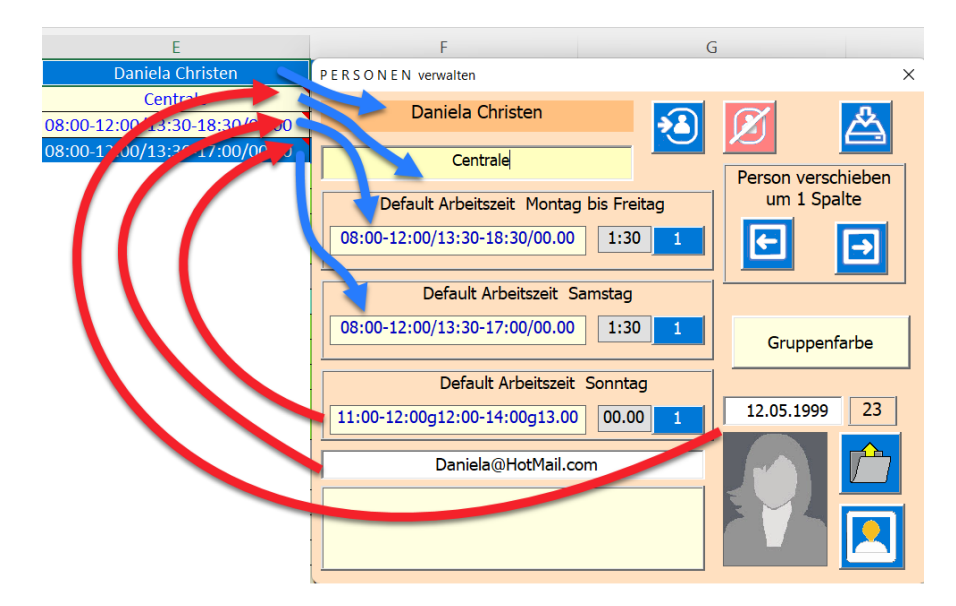

Diese Daten werden mit der Maske [PERSONEN verwalten] gepflegt.

Zeile 1 : Name der Person (Mit Klick auf si Zelle öffnet sich die Maske [PERSONEN]).

Zeile 2 :Ist die Zugehörigkeit einer Filiale, Abteilung oder Gruppe eingetragen. In der Notiz ist der Geburtstag hinterlegt.

Zeile 3: Default Schicht Montag-Freitag. In der Notiz ist die E-Mail hinterlegt.

Zeile 4 : Default Schicht Samstag. In der Notiz ist die Default Schicht Sonntag hinterlegt.

Mehr dazu im Kapitel Personen verwalten.-

## KALENDER

Spalte A = Datum | Spalte B = Wochentage oder Feiertagsname | Spalte C = Kalenderwoche

by murmelsoft

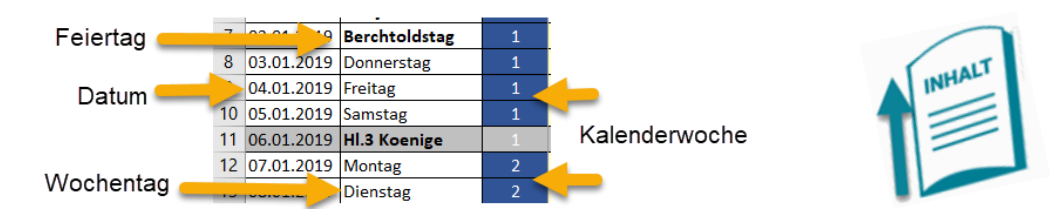

Wie man diesen erstellt, erfahren Sie im Kapitel <u>Kalender / Default</u> oder um eine neue Tabelle zu erstellen im Kapitel <u>Neue Tabelle</u>.

## AUFBAU DER ARBEITSZEITEN

Der Aufbau der Arbeitszeiten & Tagesstunden ist immer genau gleich lang (Tot. 29 Zeichen).

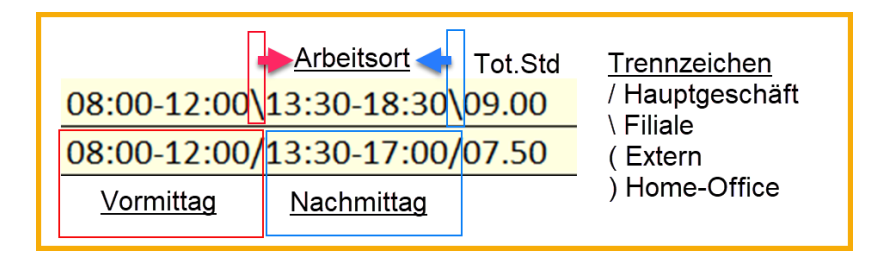

Die Zellen mit den Daten sind immer genau gleich formatiert (29 Zeichen). Damit wird es einfacher die Daten schnell zu analysieren und auch einzeln zu bearbeiten. Ein weiterer Vorteil ist, dass die Daten eines Mitarbeiters pro Tag in einer einzigen Zelle untergebracht sind. Das macht den ganzen Plan platzsparend, flexibel und dennoch aussagekräftig.

## AUFBAU DER ABSENZEN

Der Aufbau der Abwesenheit ist immer genau gleich lang (11 Zeichen). Wobei das erste Zeichen immer ein Punkt ist und vom Programm eingefügt wird. Ist er Text kürzer als 10 Zeichen wird er mit Punkten auf 10 Zeichen ergänzt. Als Trennzeichen wird für alle Abwesenheiten das Ausrufezeichen! verwendet.

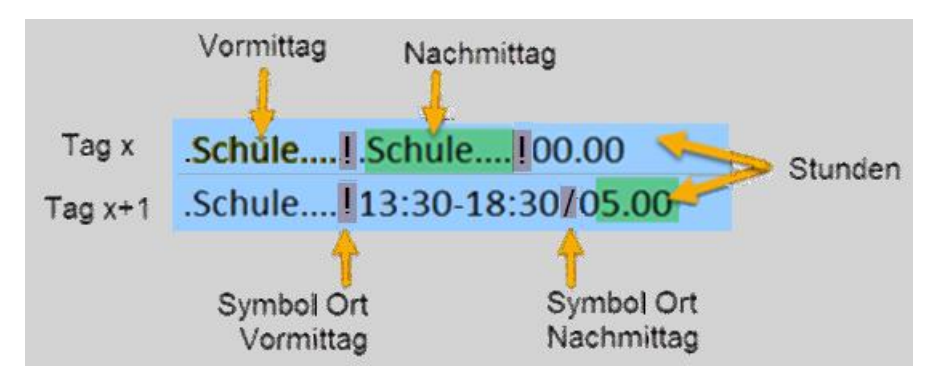

Merke: Ist in Vormittag oder Nachmittag eine Abwesenheit geplant (gebucht) dominiert diese die Hintergrundfarbe. Sind die Abwesenheiten unterschiedlicher Prägung dann dominiert die Farbe Vormittag.

## SELEKTIEREN EINES BEREICHS

Sie können einen Tabellenbereich mit der Maus anwählen. Dazu einfach mit der Maus den gewünschten Bereich überstreichen und dann die Maus loslassen.

Nun öffnet sich die Maske PLANUNG.

Ps. Der gewählte Bereich kann von einem einzelnen Tag (nur Klick auf eine Zelle) bis zu einem Jahr auch über mehrere Mitarbeiter hinweg gewählt werden.

Merke: Eingelesen werden die Inhalte der ersten Zelle im selektierten Bereich. Wenn Samstage im Bereich enthalten sind, wird der erstfolgende Samstag eingelesen. Dasselbe gilt für Sonntage.

Das folgende Bild zeigt ein Beispiel mit Mausselektion. Die gewählten Tage sind im Kalender hellgelb markiert, die gewählten Personen sind in der Titelzeile dunkelgrün markiert.

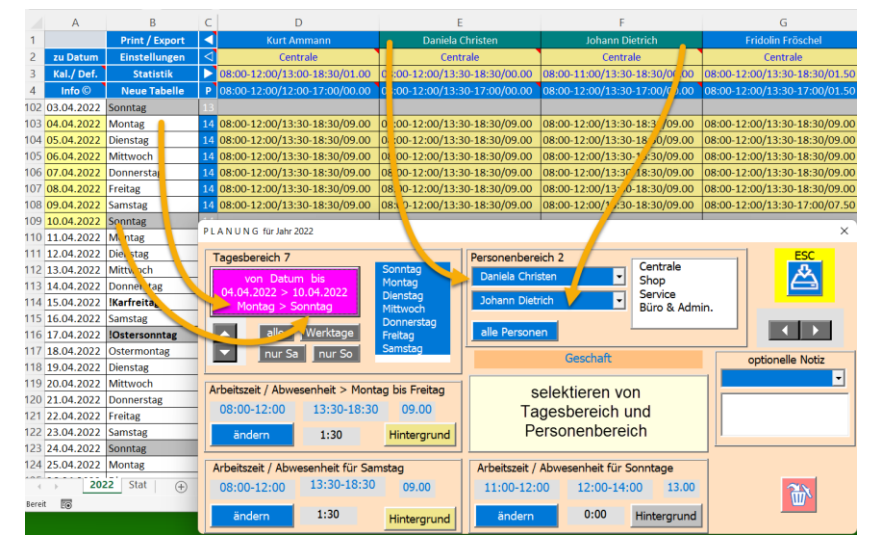

Es besteht aber immer noch die Möglichkeit in der Maske PLANUNG sowohl den Tagesbereich als auch den Personenbereich zu erweitern oder zu reduzieren.

Eine Option ist auch, einzelne Tage des gewählten Bereiches auszunehmen, d.h. nicht zu bearbeiten.

# MASKE PLANUNG

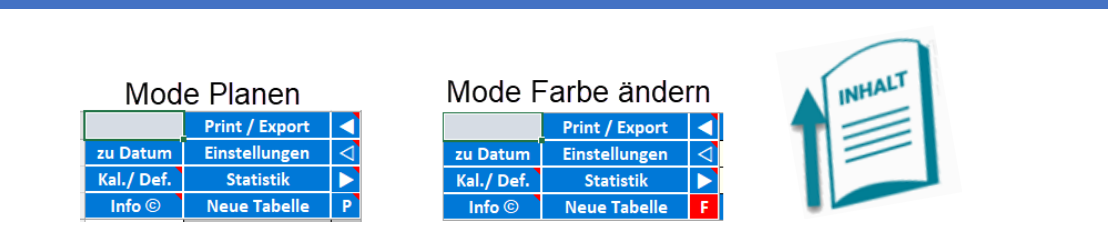

Dazu muss in der Zelle C4 «P» gesetzt sein.

Mit der Maske PLANUNG erstellen Sie alle Plandaten für den Arbeitsplan.

| P L A N U N G für Jahr 2023                                                                                                    |                                                                                                    | ×                                                                                                    |
|----------------------------------------------------------------------------------------------------|----------------------------------------------------------------------------------------------------|----------------------------------------------------------------------------------------------------|
| Tagesbereich 7       Sonntag         von Datum bis       Dienstag         09.01.2023 > 15.01.2023       Mittwoch         Montag > Sonntag       Werktage         Samstag       Werktage         Sonntag       alle Tage         Sontag - Freitag > Ort / Arbeit / Abwesenheit         08:00-12:00/13:30-18:30/09.00       1:30 | Personenbereich 1<br>Joana Duarte<br>Joana Duarte<br>Joana Joana | Image: Specific specific s |
| 3 Samstag > Ort / Arbeitszeit / Abwesenheit           08:00-12:00/13:30-17:00/07.50                                                                                                    | Sonntage >Ort / Arbeitszeit / Abwesenheit für                                                                                                    |                                                                                                    |

Die sinnvollste Reihenfolge zum Ausfüllen der Maske ist die, die Ihnen die Tab-Stopps vorschlagen. Im Bild mit den Zahlen markiert.

Zu jedem Objekt gibt es einen Bedienungstipp (Kurzanleitung zum Objekt) wenn Sie mit der Maus über das Objekt fahren.

| Ort, Arbeitszeiten und Abwesenheit<br>Mit Klick auf den Label anpassen. |        |
|-------------------------------------------------------------------------|--------|
| Mit Rechtsklick Hintergrundfarbe aendern.                               |        |
|                                                                         |        |
| Sonntage >Ort / Arbeitszeit / Abwesenhe                                 | it für |
|                                                                         |        |

Sie finden diese Anleitungen immer im hellgelben Label, meist im unteren Teil der Maske.

Die grauen Felder werden vom Programm bedient.

Ist die Mittagszeit rot bedeutet das, dass die Mittagszeit fixiert ist (siehe dazu Personen verwalten).

## TAGESBEREICH EINSTELLEN (DATUM [VON], [ BIS])

Das Feld oben links in der Maske dient dem Einstellen des Tagesbereichs (Anzahl Tage) oder

[Datum Von] und [Datum bis].

Wenn Sie auf die Taste [von Datum bis] klicken erscheint die Untermaske zur KALENDER.

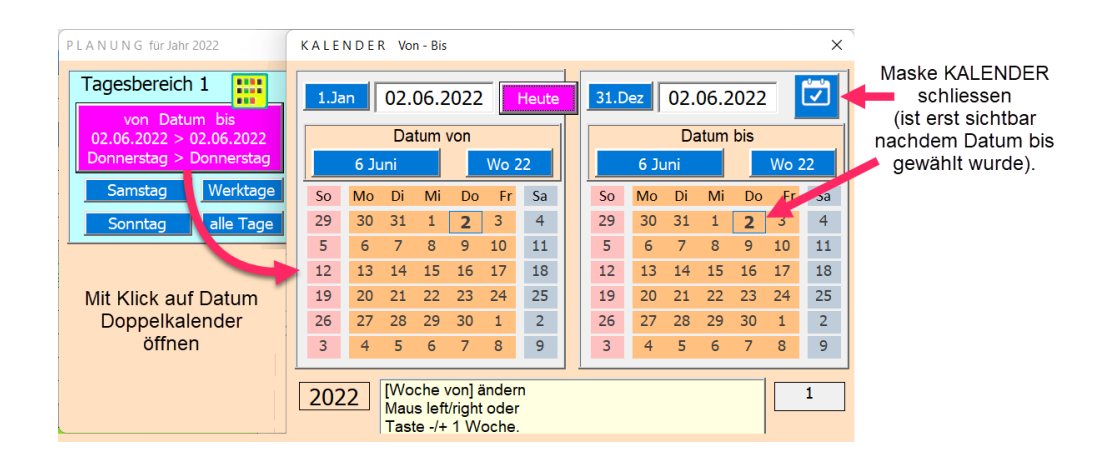

Die Bedienung im [Kalender] bietet verschiedene Verstellmöglichkeiten an

- Auf einen Tag Klicken
- Wochen wechseln mit Mausklicks links Vorwoche / rechts nächste Woche.
- Monate wechseln mit Mausklicks links Vormonat / rechts nächster Monat.

• Schnellwahltasten für Heute, Ganzes Jahr anwählen (1. Jan. oder 31. Dez.).

Das Programm verhindert, dass das [Datum von] kleiner als das [Datum bis] sein kann.

## DATEN NUR BEI SELEKTIERTEN TAGEN EINTRAGEN.

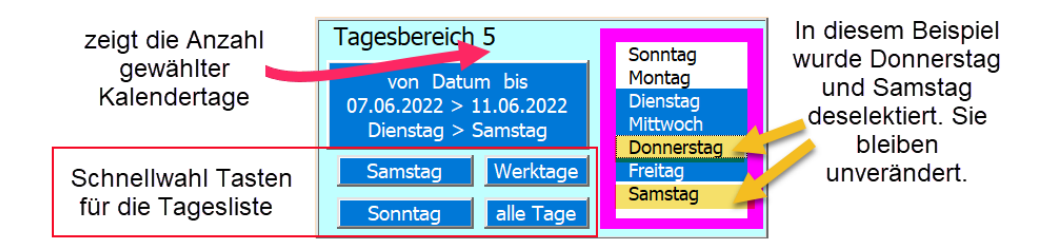

Es besteht die Möglichkeit, wenn der Zeitbereich mehrere Tage umfasst, die Daten nur bei den selektierten Tagen einzutragen. **Die nicht gesetzten Tage werden unverändert belassen**.

Dazu müssen Sie lediglich in der Liste die Tage mit Klick selektieren (blauer Hintergrund) resp. nicht selektieren (weisser Hintergrund).

Diese Methode ermöglicht es Ihnen, immer wiederkehrende Ereignisse einfach über einen Bereich von vielen Tagen und mehreren Personen einzugeben (ideal bei Teilzeit oder Schule).

Die Hintergrundfarbe kann auch gewählt werden. Nächstes Bild zeigt die Möglichkeiten.

*PS In der Farbmaske wird beim Öffnen die Farbe markiert, welche zurzeit selektiert ist, wird nichts markiert bedeutet das, dass die Farbe nicht in der Farbpalette vorhanden ist.* 

## PERSONENBEREICH WÄHLEN

Oft möchte man eine Eingabe über mehrere Personen machen.

Klicken Sie dazu auf eine der Dropdown-Listen oder auf eine Gruppe, um den Personenbereich zu erweitern.

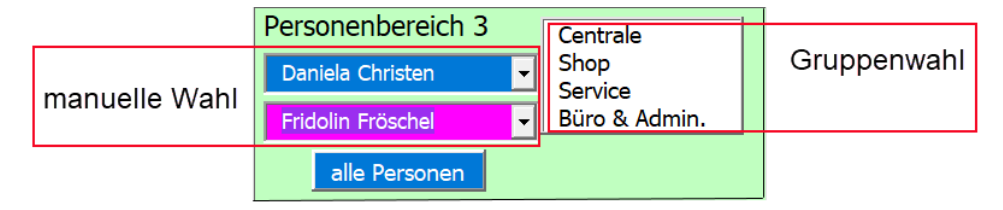

Bei [von Person] können nur Namen oberhalb der gewählten Person gewählt werden.

Bei [bis Person] können nur Namen unterhalb der gewählten Person gewählt werden.

Die Schnellwahltaste [Alle Personen] eignet sich speziell für Abwesenheiten, Betriebsferien und ähnliches.

Die Gruppenwahl selektiert alle Personen einer Gruppe.

Beachten Sie, dass die in der Maske eingestellten Werte für **alle Personen** verwendet werden. Also bestehende Werte überschrieben werden, betrifft Arbeitszeiten und Hintergrundfarbe. Unterschieden wird lediglich zwischen Werktagen, Samstagen und Sonntagen.

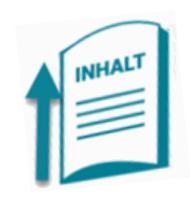

ARBEITSZEITEN ÄNDERN (ARBEITSZEIT UND ARBEITSSTUNDEN)

Es gibt drei einstellbare Zeiten (Schichten);

- Montag bis Freitag (auch als Werktage bezeichnet)
- Samstag
- Sonntage

Die Arbeitsstunden und die Mittagszeit werden immer automatisch berechnet.

## MASKE A E N D E R N ZEIT, ABWESENHEIT & ABBEITSORT

In dieser Maske Stellen Sie folgenden Grössen ein;

- Arbeitszeit Vormittag > Beginn Ende in Stunden und Minuten.
- Arbeitszeit Nachmittag > Beginn Ende in Stunden und Minuten.
- Abwesenheit Vormittag >Auswahl aus einer Liste mit Klick auf Option Abwesenheit.
- Abwesenheit Nachmittag >Auswahl aus einer Liste mit Klick auf Option Abwesenheit
- Arbeitsort Vormittag > einstellbar mit Klick auf eine der 4 Optionen Ort.
- Arbeitsort Nachmittag > einstellbar mit Klick auf eine der 4 Optionen Ort.

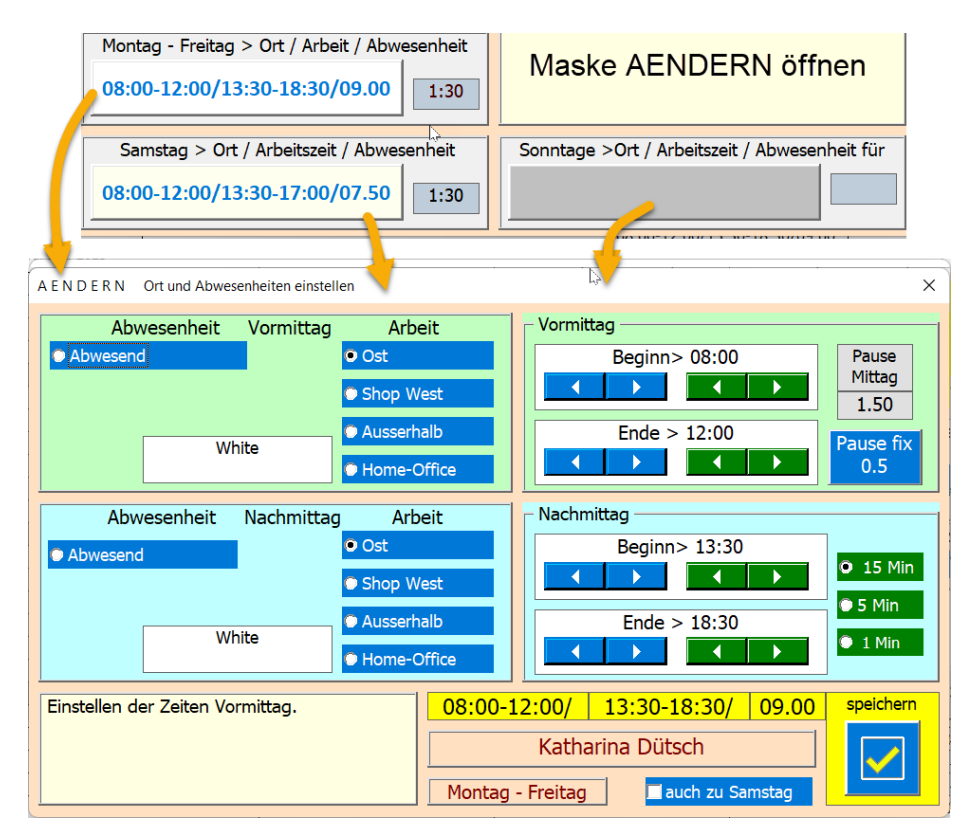

Montag-Freitag hat die Spezialität, dass auch gleich der Samstag mit integriert werden kann, z.B. bei Ferien sehr praktisch, dann Häkchen auch zu Samstag setzten.

Zum Einstellen oder Ändern von Zeiten verwenden Sie die Schieber.

Wenn Sie in der Maske [P E R S O N E N verwalten] [Mittag fix] gesetzt haben, ist der Beginn-Nachmittag vom Ende-Vormittag und der Mittagszeit abhängig. Mit der Taste [fixe Mittagszeit erzwingen] erreichen Sie das.

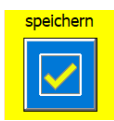

Mit dieser Taste werden die eingestellten Daten der Maske PLANUNG zurückgegeben.

## ABWESENHEITEN (VORMITTAG, NACHMITTAG ODER BEIDE)

Abwesenheit wählen Sie mit 3 Klicks (Beispiel: von Frei zu Anlass wechseln).

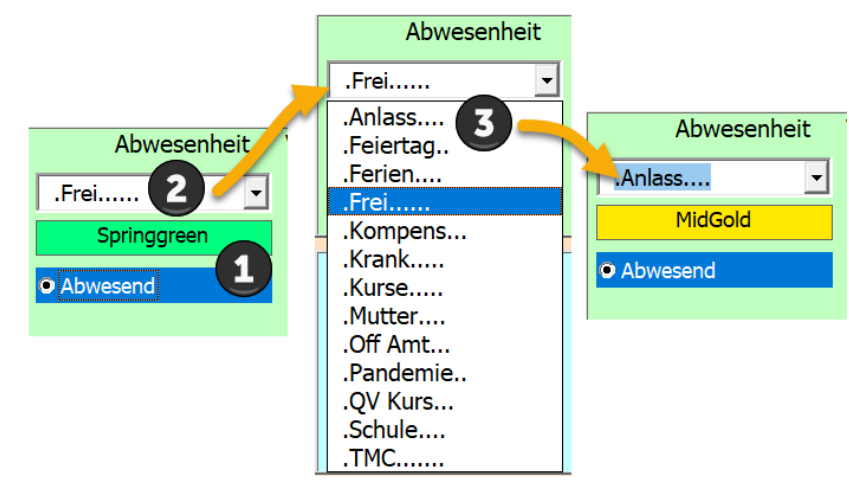

Die Textlänge Abwesenheit (10Char) wird vom Programm automatisch beschränkt.

## NOTIZ EINTRAGEN

Es besteht die Möglichkeit in die Zelle des gewählten Bereichs eine Notiz zu hinterlegen. Dazu aus der Dropdownliste einen Text auswählen oder manuell in das Textfeld eingeben.

| Notiz beifügen                | aus Liste wählen           |
|-------------------------------|----------------------------|
| Kant. Feiertag nur in<br>Bern | manuelle Eingabe           |
|                               | Darstellung in der Tabelle |
| ntag 47                       |                            |

| 27.11.2022 Sonntag             | 47                               | Kant Faiartag pur in Barn         |  |
|--------------------------------|----------------------------------|-----------------------------------|--|
| 28.11.2022 <b>!Zibelemärit</b> | 48 08:00-12:00/13:30-18:30/09.00 | 05.00 12.00 (15.50 10.50 \08.00 0 |  |
| 29.11.2022 Dienstag            | 48 08:00-12:00/13:30-18:30/09.00 | 09:00-12:00\13:30-18:30\08.00     |  |

Diese Notiz ist aber nur auf der Tabelle zu sehen, wenn Sie mit der Maus über die Zelle fahren.

Beim Drucken sind Notizen nicht sichtbar. Beim Exportieren als xls-Datei ist dies wiederum möglich.

## NOTIZ LÖSCHEN

Dazu müssen Sie lediglich in der Maske P L A N U N G den Inhalt des Textfeldes löschen oder mit Doppelklick in das Textfeld und dann erneut Speichern.

#### SPEICHERN, LÖSCHEN, SCHLIESSEN DER MASKE PLANUNG

Zum Abschluss eine der beiden Tasten anklicken.

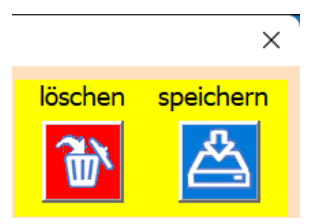

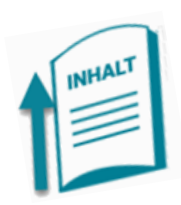

## <mark>Wichtig</mark>

Was immer Sie eingestellt haben, die Werte die gespeichert (oder gelöscht) werden, werden nur an den Tagen ausgeführt, die in der Tages Liste selektiert sind.

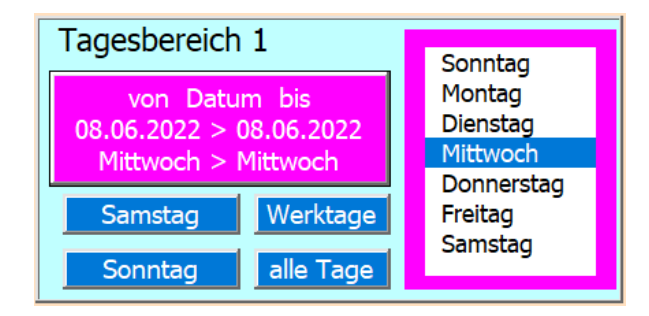

Werfen Sie deshalb immer noch kurz einen Blick auf die Liste selektierte Tage, um Fehler zu vermeiden.

DRUCKEN//EXPORT

Dazu die Zelle B1 Print / Export anklicken.

Nun erscheint die Maske DRUCKEN//EXPORT

## DRUCKEN

Für den Druck und den Export lässt sich der Monat einstellen (als Vorwahl ist immer der Folgemonat selektiert). Gedacht zum Verteilen in Papierform oder ans Anschlagbrett.

Die Druckorientierung ist quer eingestellt. Wenn Sie die Option [Spalten Tag & KW nicht drucken] anklicken dann haben mehr Personen pro Seite Platz. Analog gilt dies für die [Titel Links nur Seite 1], das heisst die fixierte Titelspalte links wird nur auf der ersten Seite gedruckt.

Sie können den Ausdruck auf eine Gruppe oder auch auf einzelne Personen einschränken.

Mit der Personenliste können Sie bestimmen welche Personen (Spalten) zu drucken sind. Dazu auf ein Listenelement klicken (Toggle-Funktion) oder eine Gruppe wählen.

In die linke Titelzeile kann wahlweise ein Text oder ein Logo eingesetzt werden.

Der Drucktitel mittig wird von den Excel Informationen eingelesen.

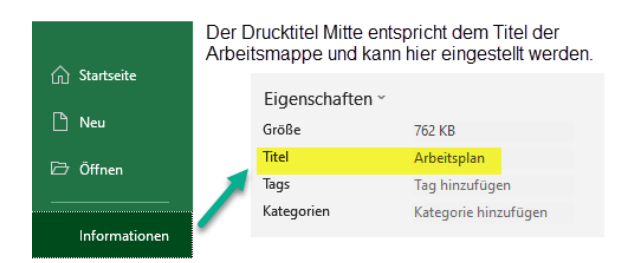

| DRUCKEN // EXPORT                                                                                                    |                                                                                                    | ×                                                                                                    |
|----------------------------------------------------------------------------------------------------|----------------------------------------------------------------------------------------------------|----------------------------------------------------------------------------------------------------|
| November         01.11.2022-30.11.20         314         Gruppenwahl >> Pe         Gilt für Di         Liste selektieren         Centrale         Shop         Service         Büro & Admin. | 22       Platz sparen in der Breite         ✓ Tag & KW drucken         ✓ Titel Links jede Seite         ✓ Titel Links jede Seite | Tabelle exportieren oder drucken         ModeSieg 2021         Image: Second state of the second state of the second state |
| Text der im Mail als Inha<br>Wird zur Weiterverwend                                                                                                    | Rosanna Tamburini<br>Jennifer Lopez<br>alt erscheint.<br>Iung gespeichert.                                                                                                    | Firmenname       Siegrist GmbH       3       E:\AA_Excel\AE_APlan_C\Bilder       \FirmaX.bmp                                                                                                    |

Die 4 Schritte sind.

- 1. Monat wählen
- 2. Personen die sichtbar sein sollen wählen
- 3. Titel Links (Firmenname oder Firmen Logo)
- 4. Taste drucken betätigen (es wir die Druckvorschau gezeigt).

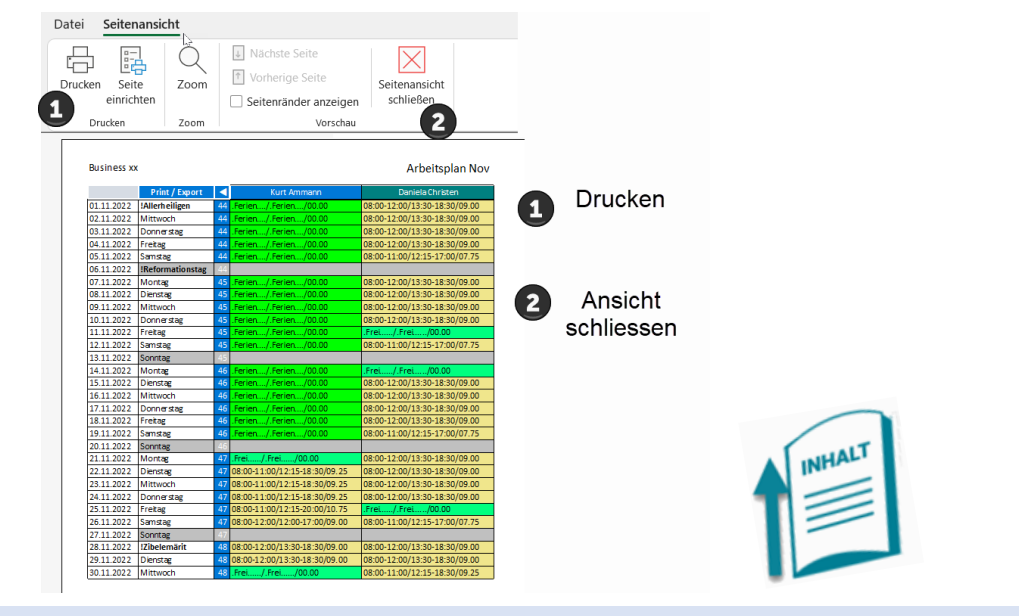

## EXPORT

Sie lösen den Export (auf den Desktop) mit den unten eingerahmten Tasten aus.

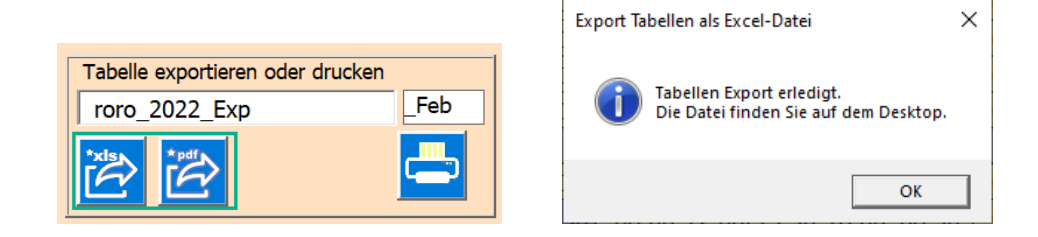

Wenn der Export erledigt ist, erscheint die rechts liegende Meldung.

Tipp: Der PDF-Export ist für den Ausdruck oder als Aushang gedacht, hier sind allerdings Notizen nicht einsehbar.

Tipp: Der Excel-Export ist auch zum Verteilen an die beteiligten Personen gedacht, da dort alles eingesehen werden kann (z.B. auch Notizen). Die Datei ist für jegliche Änderungen gesperrt, somit ideal, um Online im Intranet installiert zu werden oder per E-Mail an die Mitarbeiter vesenden.

Info: Auf den Desktop wird die zu sendende Datei gespeichert.

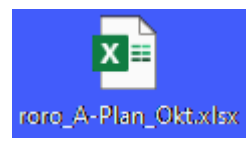

## MAILVERSAND

Auch beim Mails Versand wird eine Datei auf dem Desktop erstellt die dann dem Mail beigefügt wird.

Tipp: Der E-Mailversand funktioniert nur wenn Sie Outlook installiert haben. Die angehängte Datei ist für jegliche Änderungen gesperrt, der Empfänger kann somit ohne Passwort keine Änderungen vornehmen.

Der Mailversand erfolgt in 4 Schritten

1. Datei vorbereiten

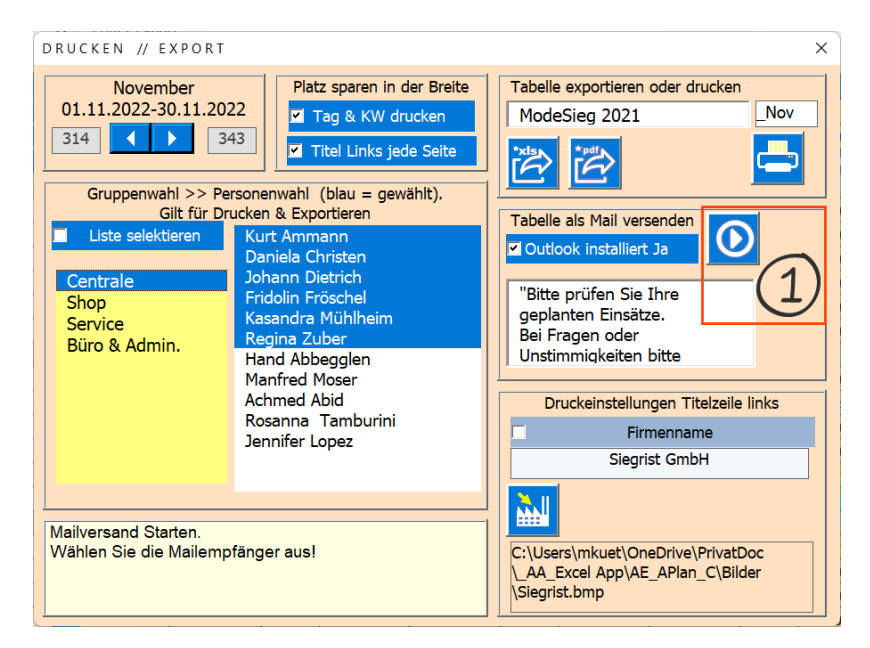

2. Mailempfänger auswählen (Gruppen oder Einzelpersonen), wenn gewählt Taste betätigen

| DRUCKEN // EXPORT                                           |                                                                                                    | ×                                                                                                    |
|-------------------------------------------------------------|----------------------------------------------------------------------------------------------------|----------------------------------------------------------------------------------------------------|
| November                                                    | Platz sparen in der Breite                                                                                                    | Tabelle exportieren oder drucken                                                                                                 |
| 01.11.2022-30.11.202                                        | 22 🔽 Tag & KW drucken                                                                                                    | ModeSieg 2021 Nov                                                                                                    |
| 314                                                         | Titel Links jede Seite                                                                                                    |                                                                                                    |
| Mailemp                                                     | fänger auswählen.                                                                                                    |                                                                                                    |
| Liste selektieren                                           | Kurt Ammann                                                                                                    | Tabelle als Mail versenden                                                                                                    |
|                                                             | Daniela Christen                                                                                                    |                                                                                                    |
| Centrale<br>Shop<br>Service<br>Büro & Admin.                | Fridolin Fröschel<br>Kasandra Mühlheim<br>Regina Zuber<br>Hand Abbegglen<br>Manfred Moser<br>Achmed Abid<br>Bocanna Tamburini | "Bitte prüfen Sie Ihre<br>geplanten Einsätze<br>Bei Fragen et si<br>Unstimmigkeiten bitte<br>Druckeinstellungen Titelzeile links |
|                                                             | Jennifer Lopez                                                                                                    | Firmenname<br>Siegrist GmbH                                                                                                    |
| Mailempfängerliste erste<br>Wählen Sie danach die l<br>aus! | ellen.<br>Personen die sichtbar sein sollen                                                                                   | C:\Users\mkuet\OneDrive\PrivatDoc<br>\_AA_Excel App\AE_APlan_C\Bilder<br>\Siegrist.bmp                                           |

3. Personen auswählen, wenn gewählt Taste betätigen

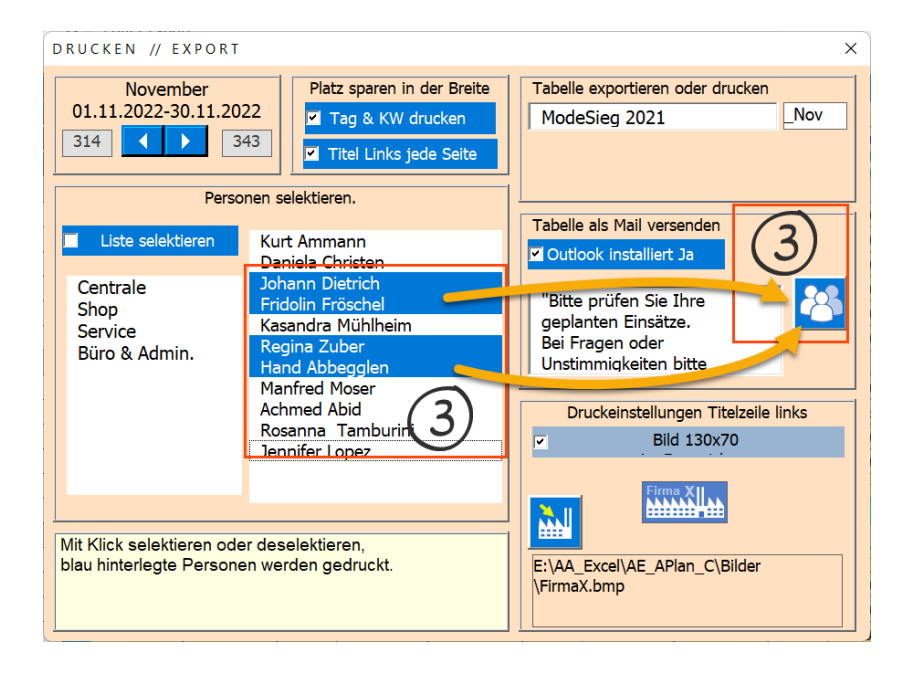

4. Mails erstellen und Outlook öffnen ... dort versenden.

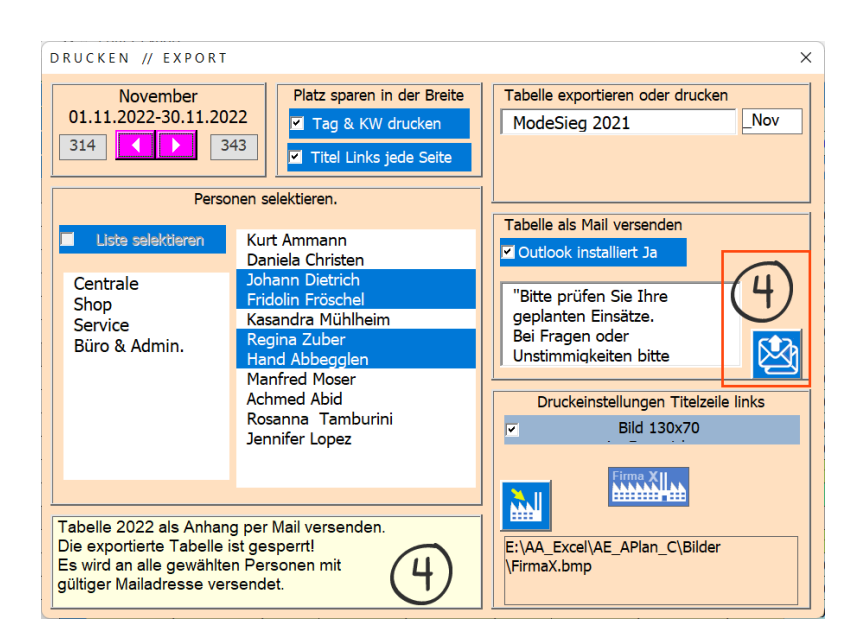

Der Dialog wird geschlossen und das Mail wird geöffnet.

Das Mail kann auch noch bearbeitet werden.

Info: Auf den Desktop wird die zu sendende Datei gespeichert. Sie kann nach dem Versand gelöscht werden!

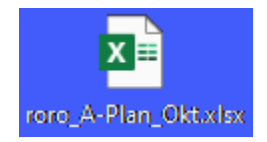

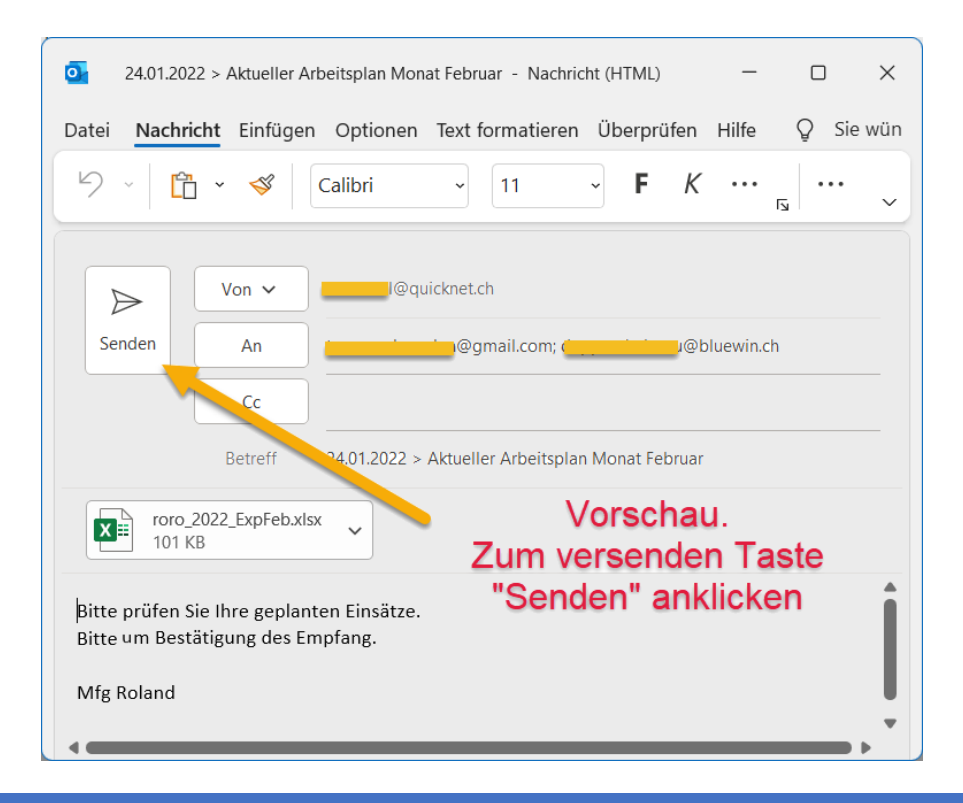

# PERSONEN VERWALTEN

Die folgende Maske dient dem Verwalten der Personendaten.

Sie wird durch Klick auf einen Namen geöffnet.

| PERSONEN verwalten                                             | ×                  |        |
|----------------------------------------------------------------|--------------------|--------|
| Kasandra Mühlheim                                              |                    |        |
| Shop                                                           | Person verschieben |        |
| Default Arbeitszeit Montag bis Freitag                         | um 1 Spalte        |        |
| 09:00-12:00\13:30-18:30\08.00 1:30 1                           |                    |        |
| Default Arbeitszeit Samstag                                    |                    |        |
| 09:00-12:00\13:30-18:30\08.00 1:30 1                           | Gruppenfarbe       |        |
| Default Arbeitszeit Sonntag                                    |                    |        |
| 12:00-12:00f12:00-12:00f00.00 00.00 1                          | 09.06.2005 17      |        |
|                                                                |                    |        |
| Passfoto von Kasandra Mühlheim<br>Format H=180Px / B = 140 Px. |                    | INHALI |
| Wenn Bild fehlt erscheint graues Platzhalterbild.              |                    |        |
|                                                                |                    | -      |

Daten:

Gruppenname in das Textfeld eingegeben z.B. «Centrale» « Shop».

Tipp; Personen, die der gleichen Gruppe angehören sollen, müssen nacheinander zusammenhängend eingegeben oder verschoben werden, nur so werden Sie vom Programm als Gruppe erkannt.

Gruppenfarbe wählen Klick auf Taste [Hintergrund] mit der Maske [Gruppenfarbe].

Geburtstag als Notiz in Reihe 2.

E-Mail als Notiz in Reihe 3.

Dann geben Sie die Default Arbeitszeiten ein.

Tipp; Die Default Werte sind wichtig, denn sie werden verwendet, wenn eine Zelle keinen Inhalt hat oder wenn von Abwesenheit wieder zu Arbeitszeit gewechselt wird.

## FIXE MITTAGSZEIT

Sie können die Mittagszeit fixiert oder flexibel pro Person einsetzen. Fixiert ermöglicht Ihnen die Startzeit Nachmittag anzupassen und so die Mittagszeit konstant zu halten.

Als fixierte Mittagszeit gilt die hier eingestellte Mittagszeit, die Auswirkung davon findet dann in der Maske AENDERN statt.

| PERSONEN verwalten                                                                                        | ×                                        |
|----------------------------------------------------------------------------------------------------|------------------------------------------|
| Kasandra Mühlheim                                                                                         |                                          |
| Shop                                                                                                    | Fixe Mittagtszeit für Montag - Freitag X |
| Default Arbeitszeit Montag bis Freitag           09:00-12:00\13:30-18:30\08.00         1:30         01.00 | Stunden                                  |
| Default Arbeitszeit Samstag           09:00-12:00\13:30-18:30\08.00         1:30         01.25            | Minuten (in Dezimal)                     |
| Default Arbeitszeit         Sonntag           12:00-12:00f12:00-12:00f00.00         00.00         01.50   | Minuten ändern.<br>Mit ScrollPfeile.     |
| Mittagszeit Fix definieren d.h.<br>Ende Vormittag und Beginn Nachmittag sind<br>gekoppelt                 |                                          |

## NEUE PERSON EINFÜGEN

Wenn Sie Personen einfügen, müssen Sie zuerst die Person anwählen, nach der die neue Person eingefügt werden soll.

Dann auf diese Taste klicken. In der Inputbox werden nun der Vorname und Name eingegeben.

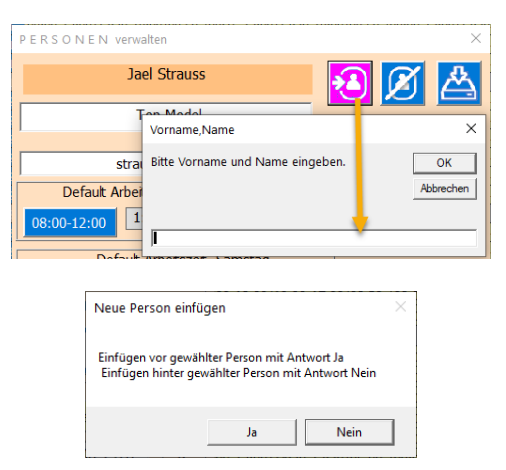

Dann wird geprüft, ob derselbe Name nicht schon existiert. Wenn nicht wird eine neue Spalte erstellt und der Namen ist eingefügt.

Wenn Sie die Speichertaste anklicken, werden die Daten gespeichert.

## PERSON LÖSCHEN

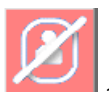

Dazu ist nur die Taste

anzuklicken und der gewählte Mitarbeiter wird gelöscht.

#### by murmelsoft

| !Löschen!                                                                                          | ×               |
|----------------------------------------------------------------------------------------------------|-----------------|
| Wollen Sie die Person Bella Hadid wirklich<br>unwiederruflich entfernen?<br>Bestätigen Sie mit Ja! | OK<br>Abbrechen |
| I                                                                                                  |                 |

Die Bestätigung vor dem Löschen ist mit «Ja» zu bestätigen.

Johann Dietrich

## PASSFOTO EINFÜGEN

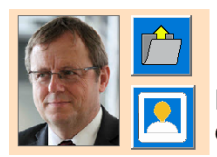

Ordner eintragen indem die Passbilder gespeichert sind.

Passfoto der Person einlesen

Speichern Sie alle Passbilder im selben Ordner, dann muss dieser nur einmalig eingetragen werden.

Damit das Passfoto korrekt geladen werden kann muss der Dateiname des Bildes mit dem eingetragenen Namen in der Maske PERSONEN betitelt werden.

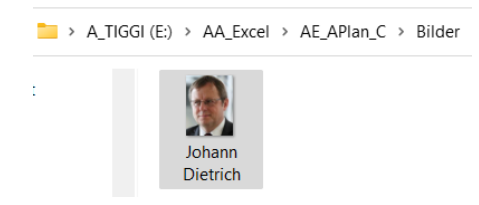

## PERSON VERSCHIEBEN

Die beiden Tasten dienen zum Verschieben einer gewählten Person nach links oder nach rechts.

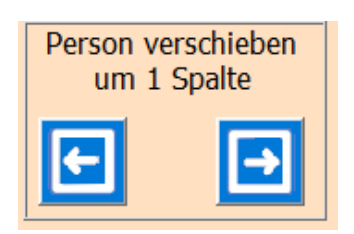

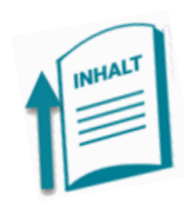

## S U C H E N IN DER SPALTE

Dazu in die Reihe 4, die gewünschten Personenspalte anklicken und es erscheint die folgende Suchmaske.

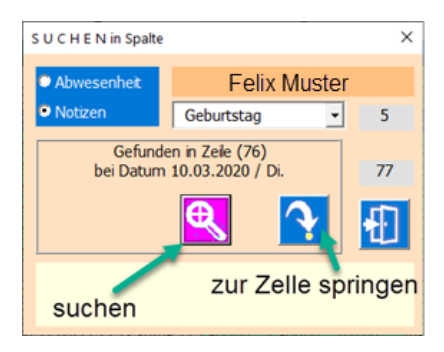

Die Suchfunktion kann auf eine Abwesenheit (Zellinhalt) oder eine Notiz einer Zelle angewendet werden. Dazu entsprechende Option setzen. Bei Abwesenheit muss noch definiert werden, ob der Suchtext auf Vormittag oder Nachmittag angewendet werden soll.

Wenn mehrere Zellen untereinander den gewählten Suchtext beinhalten, wird der nächste Suchstart erst bei der Zelle beginnen, die nicht denselben Suchtext enthält. So wird z.B. bei Ferien, nicht bei jedem Ferien Tag das Resultat gezeigt, sondern erst wieder nach einem Unterbruch.

## STATISTIK

Sie können zwei verschiedene Statistiken abrufen.

## WOCHENSTATISTIK

Dazu ist die Spalte C ab Reihe 6 bis Reihe 373 zuständig. Sie soll der Einsatzübersicht dienen.

Wenn Sie auf eine Kalenderwoche (KW) klicken wird die folgende Maske WOCHENSTATISTIK.

Nun können Sie eine Gruppe auswählen deren Wochenstatistik aufgezeigt werden soll.

Sie können auch die Woche mit den Scroll-Pfeilen wechseln.

| WOCHENSTATISTIK                                                                                                    | wochenstatistik X                                                                                                    |                                                                           |                                                                                |                                                                                |                                                                                |                                                                                |                                                                                |                                                                    |  |
|----------------------------------------------------------------------------------------------------|----------------------------------------------------------------------------------------------------|---------------------------------------------------------------------------|--------------------------------------------------------------------------------|--------------------------------------------------------------------------------|--------------------------------------------------------------------------------|--------------------------------------------------------------------------------|--------------------------------------------------------------------------------|--------------------------------------------------------------------|--|
| <b>J</b>                                                                                                    | Stund                                                                                                    | len für KW                                                                | / 5 pro                                                                        | Perso                                                                          | n sum                                                                          | miert                                                                          |                                                                                |                                                                    |  |
|                                                                                                    | Vorname Name                                                                                                    | ¦ Tot. ¦                                                                  | Мо                                                                             | Di                                                                             | Mi                                                                             | Do                                                                             | Fr                                                                             | Sa                                                                 |  |
| Gruppe wanien<br>✓ alle Personen<br>Top Model<br>Modedesign<br>Entertainer<br>Sport                                               | Marilyn Monroe<br>Margeaux Hemingway<br>Jael Strauss<br>Carlo Bernardi<br>Christa de Carouge<br>Gianni Versace<br>Karl Lagerfeld<br>Karel Gott<br>Maria Callas<br>Juliette Grego<br>Lys Assia<br>Willi Melliger<br>Niki Lauda<br>Andrea Pollack<br>Blanca Fernandes Ochoa | 48,5<br>0<br>48,5<br>48,5<br>48,5<br>48,5<br>48,5<br>48,5<br>48,5<br>48,5 | 8,5<br>0<br>8,5<br>8,5<br>8,5<br>8,5<br>8,5<br>8,5<br>8,5<br>8,5<br>8,5<br>8,5 | 8,5<br>0<br>8,5<br>8,5<br>8,5<br>8,5<br>8,5<br>8,5<br>8,5<br>8,5<br>8,5<br>8,5 | 8,5<br>0<br>8,5<br>8,5<br>8,5<br>8,5<br>8,5<br>8,5<br>8,5<br>8,5<br>8,5<br>8,5 | 8,5<br>0<br>8,5<br>8,5<br>8,5<br>8,5<br>8,5<br>8,5<br>8,5<br>8,5<br>8,5<br>8,5 | 8,5<br>0<br>8,5<br>8,5<br>8,5<br>8,5<br>8,5<br>8,5<br>8,5<br>8,5<br>8,5<br>8,5 | 6<br>0<br>6<br>6<br>6<br>6<br>6<br>6<br>6<br>6<br>6<br>6<br>6<br>6 |  |
| Woche wechseln       von 27.01.2020         Image: Stunden berechnet pro Kalenderwoche und Personen.         Gruppenwahl möglich. |                                                                                                    |                                                                           |                                                                                |                                                                                |                                                                                |                                                                                |                                                                                |                                                                    |  |

Sie schliessen die Maske mit dem [x] in der oberen rechten Ecke oder mit der Taste 钔

## S T A T I S T I K FÜR DEN EINGESTELLTEN BEREICH

Dazu klicken Sie auf die Zelle B3

, die Maske wird geöffnet.

Dadurch wird die Statistik berechnet und die Tabelle Stat geöffnet (siehe folgendes Bild).

Statistik

#### Arbeitsplan

|    | А                 | В             | С        | D        | Е       | F                                      | G        | Н       | 1       | J         | К         | L       | М       | i i   |
|----|-------------------|---------------|----------|----------|---------|----------------------------------------|----------|---------|---------|-----------|-----------|---------|---------|-------|
| 1  | Summen            |               | 28098.50 | 17866.00 | 3023.50 | 6009.00                                | 1200.00  | 0       | 0       | 77        | 77        | 82      | 82      | - 3   |
| 2  | Personen          | Gruppe        | Total    | Mo/Fr    | Sa/So   | HomeOffW                               | HomeOffS | .Anlass | .Anlass | .Feiertag | .Feiertag | .Ferien | .Ferien | .Freb |
| 3  | Kurt Ammann       | Centrale      | 2650.00  | 2227.5   | 422.5   | 0                                      | 0        |         |         | 7         | 7         | 24      | 24      | 1     |
| 4  | Daniela Christen  | Centrale      | 2581.50  | 2214     | 367.5   | 0                                      | 0        |         |         | 7         | 7         | 11      | 11      | 2     |
| 5  | Johann Dietrich   | Centrale      | 2384.50  | 2048.5   | 336     | 0                                      | 0        |         |         | 7         | 7         | 17      | 17      |       |
| 6  | Fridolin Fröschel | Centrale      | 2677.50  | 2286     | 382.5   | 9                                      | 0        |         |         | 7         | 7         |         |         |       |
| 7  | Regina Zuber      | Centrale      | 2677.50  | 2295     | 382.5   | 0                                      | 0        |         |         | 7         | 7         |         |         |       |
| 8  | Kasandra Mühlheim | Shop          | 2448.00  | 0        | 0       | 2040                                   | 408      |         |         | 7         | 7         |         |         |       |
| 9  | Hans Abbegglen    | Shop          | 2304.00  | 0        | 0       | 1920                                   | 384      |         |         | 7         | 7         | 18      | 18      |       |
| 10 | Manfred Moser     | Shop          | 2448.00  | 0        | 0       | 2040                                   | 408      |         |         | 7         | 7         |         |         | 1     |
| 11 | Achmed Abid       | Service       | 2677.50  | 2295     | 382.5   | 0                                      | 0        |         |         | 7         | 7         |         |         | 5     |
| 12 | Rosanna Tamburini | Service       | 2572.50  | 2205     | 367.5   | 0                                      | 0        |         |         | 7         | 7         | 12      | 12      | 3     |
| 13 | Jennifer Lopez    | Büro & Admin. | 2677.50  | 2295     | 382.5   | 0                                      | 0        |         |         | 7         | 7         |         |         | 1     |
| 4  |                   |               |          |          |         | ~~~~~~~~~~~~~~~~~~~~~~~~~~~~~~~~~~~~~~ |          |         | m       |           |           |         |         |       |

anklicken.

## PROGRAMM E I N S T E L L U N G E N

Dazu klicken Sie auf die Zelle B2

In der Maske EINSTELLUNGEN können Sie einige Parameter individuell einstellen.

So z.B. Texte für Abwesenheit, Notizen, in Listen organisiert.

Weiter Sonntagstexte, Schriftgrösse, Spaltenbreite, Dateiname oder Ansicht als Default Werte.

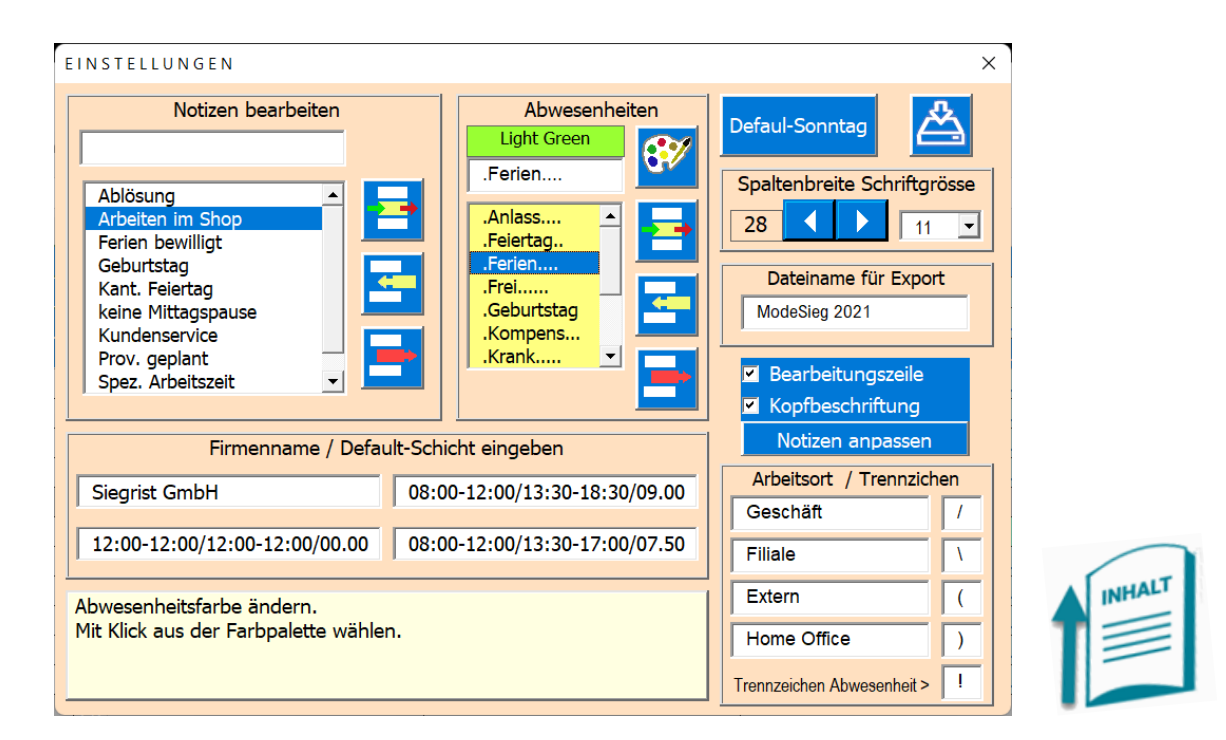

Die Beschriftung und die Anleitung sind meistens als Beschreibung ausreichend.

Wenn Sie die Schriftgrösse verändern, muss auch die Spaltenbreite angepasst werden.

Der Programmierer empfiehlt:

- Schriftgrösse 10 und Spaltenbreite 25.
- Schriftgrösse 11 und Spaltenbreite 28.
- Schriftgrösse 12 und Spaltenbreite 30.

Die folgenden Taten dienen der Listenbearbeitung:

Vorab muss der zu ändernde Begriff in der Liste ausgewählt werden

|   | ändern,<br>umbenennen |
|---|-----------------------|
| - | einfügen              |
| - | löschen               |

Bei den Absenzen können Sie noch zusätzlich die Hintergrundfarbe bestimmen. Dazu wird mit Klick auf die

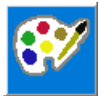

Paletten-Taste die Farbpalette geöffnet 💻

## HINTERGRUNDFARBE ÄNDERN

Mit dieser Maske lassen sich Hintergrundfarben global ändern, ohne dass jede zu ändernder Zelle einzeln angewählt werden muss, z.B. falls die Farbpalette geändert wurde oder wenn Sie eine Farbe einsetzen, möchten die in der Farbpalette nicht vorhanden ist. Auch wenn Sie für einen bestimmtem Text (z.B. Ferien, Anlass, Feiertage etc.) die Farbe ändern möchten etc. Diese Funktion werden Sie selten verwenden!

| Mode Planen |                |                 |  |  |
|-------------|----------------|-----------------|--|--|
|             | Print / Export |                 |  |  |
| zu Datum    | Einstellungen  | $\triangleleft$ |  |  |
| Kal./ Def.  | Statistik      |                 |  |  |
| Info ©      | Neue Tabelle   | Р               |  |  |

| Mode Farbe ändern |                       |  |  |  |  |  |
|-------------------|-----------------------|--|--|--|--|--|
| Print / Export    |                       |  |  |  |  |  |
| zu Datum          | n Einstellungen <     |  |  |  |  |  |
| Kal./ Def.        | Statistik             |  |  |  |  |  |
| Info ©            | Info © Neue Tabelle F |  |  |  |  |  |

Dazu muss in der Zelle C4 auf **«F»** gesetzt sein. Das Feld wird dann rot markiert zum Zeichen, dass Sie sich nicht im Planung-Modus befinden.

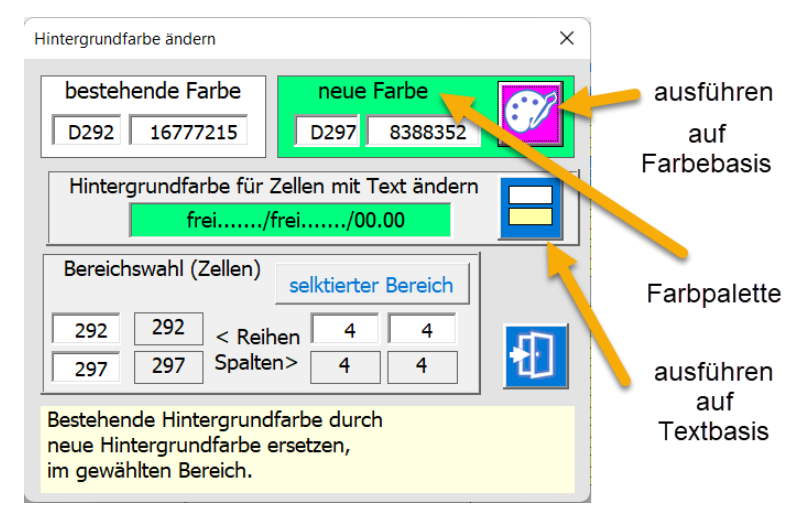

Die Funktion ersetzt immer die bestehende Farbe durch die neu gewählte Farbe. Die Farbe wählen Sie mit Klick auf (in) den Frame.

#### BESTEHENDE HINTERGRUNDFARBE DURCH NEUE ERSETZTEN;

- Bestehende Farbe bestimmen (durch Selektion beim Öffnen oder mit Klick auf Frame), das ist die Farbe, die ersetzt werden soll.
- Neue Farbe eingeben (durch Selektion beim Öffnen oder mit Klick auf Frame).

**6**%

Mit Klick auf diese Taste wird die Hintergrundfarbe (sog. Interior Color), in allen Zellen des gewählten Bereichs, ersetzt.

ZELLEN MIT GLEICHEM TEXT EINE NEUE HINTERGRUNDFARBE ZUWEISEN.

- Text bestimmen (durch Selektion beim Öffnen oder manuell)
- Neue Farbe eingeben (durch Selektion beim Öffnen oder mit Klick auf Label).
- Mit Klick auf diese Taste wird die Hintergrundfarbe (sog. Interior Color), in allen Zellen des gewählten Bereichs, ersetzt wenn auch der eingetragenen Text übereinstimmt.

Beim Öffnen wird wie folgt eingelesen;

- Die Hintergrundfarbe der ersten selektierten Zelle wird zur «bestehende Farbe»
- Die Hintergrundfarbe der letzten Zelle des selektierten Bereichs wird zur «Neue Farbe».

Diese Farben können in der Maske noch angepasst werden. Entweder Sie ändern die Zelladresse oder Sie ändern den Long-Wert oder Sie klicken auf dem Frame, um die Farben mit der Farbpalette zu bestimmen.

## NEUE\_TABELLE

Dazu klicken Sie auf die Zelle B4 Neue Tabelle anklicken.

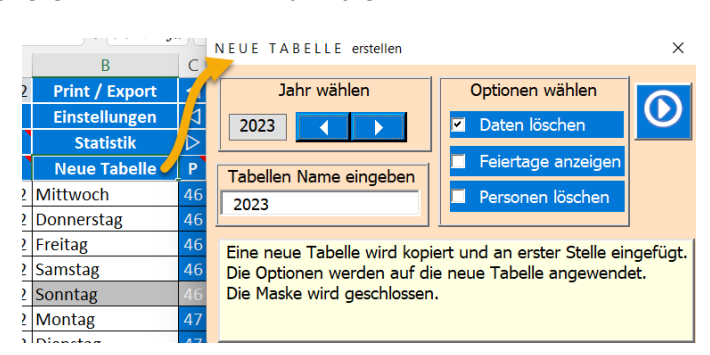

Jahr wählen, als Vorgabe wird das kommende Jahr vorgeschlagen. Sie können aber mit den Pfeiltasten ein beliebiges Jahr wählen.

Tabellenamen eintragen. Vorgabe ist das gewählte Jahr. Der Tabellenname muss eindeutig sein, d.h. er darf im selben Arbeitsblatt nur einmal vorkommen. Nehmen Sie z.B. einfach die Jahrzahl für die der Kalender bestimmt ist.

Optionen;

- Personen löschen wird nur empfohlen, wenn Sie alle Personen neu eintragen wollen!
- Daten löschen, selten ist es praktisch, wenn die Daten erhalten bleiben.
- Feiertage anzeigen ... nach Gusto ist nur informativ.

Nit Klick auf diese Taste wird die neue Tabelle erstellt.

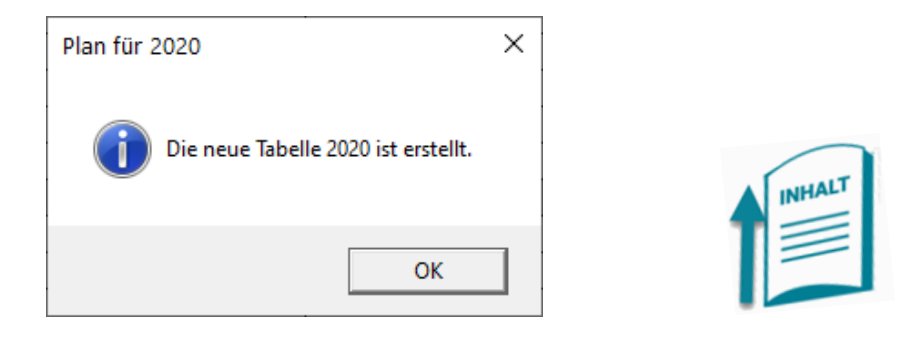

# KALENDER/DEFAULT

Hier können Sie den Kalender anzupassen oder Default Werte für das ganze Jahr eintragen.

Tipp: Datum kann nur im aktuellen Jahr bearbeitet werden.

Dazu klicken Sie auf die Zelle A3 Kal./ Def., es erscheint nun die folgende Maske.

## KALENDER

Kalender neu einlesen das erledigen Sie im hellgrünen Feld. Die Funktion zeichnet nur die Spalten A,B und C neu, der Datenbereich wird nicht tangiert.

## DEFAULT-WERTE EINTRAGEN

Benutzen Sie diese Maske immer bei Beginn einer neuen Jahresplanung, denn es erspart Ihnen sehr viel Planungsarbeit.

Merke: Um einer oder mehreren Personen die Default-Werte zu setzen müssen Sie zuerst den Tagesbereich wie gewünscht einstellen. Funktioniert gleich wie bei der <u>Maske PLANUNG</u>.

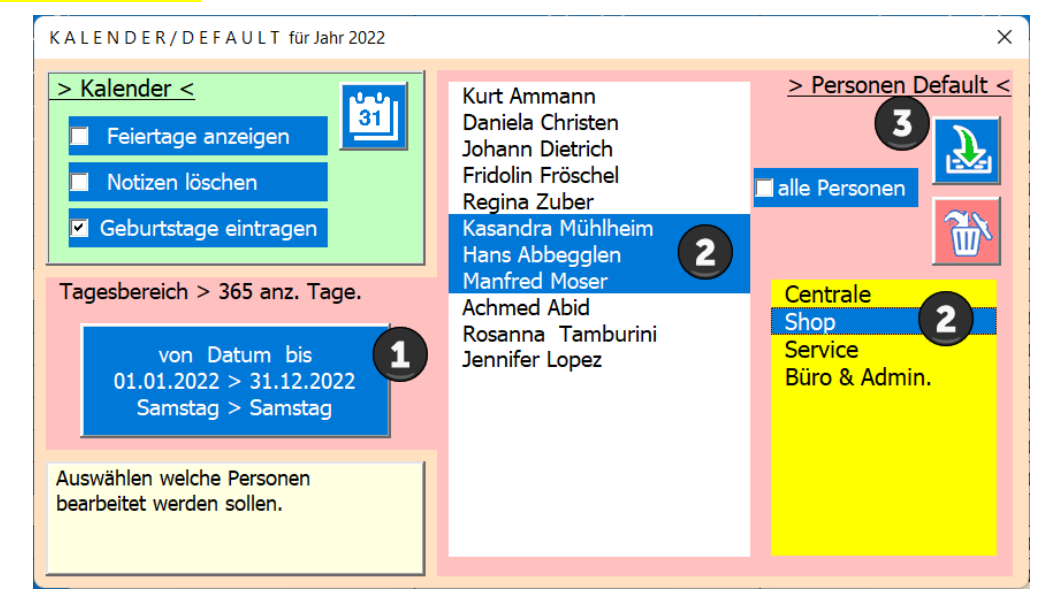

Folgen Sie den eingetragenen Nummern.

#### **OPTIONEN KALENDER**

Erlaubt Ihnen den Kalender gemäss den eingestellten Optionen neu zu zeichnen.

31

Diese Taste anklicken und der Kalender wird erstellt.

#### **OPTION PERSONEN DEFAULT**

Hier können Sie (z.B. bei neu erstellter Tabelle) Default Daten für die gewählten Personen über den definierten Tagesbereich eintragen oder löschen.

Als erstes definieren Sie den Tagesbereich also die Dati Von und Bis. Default ist hier das ganze aktuelle Jahr.

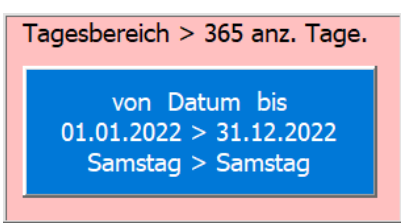

PS in beiden Fällen werden eingetragene Notizen gelöscht.

Sie können einen Tagesbereich wählen (Voreinstellungen ganzes Jahr)

Sie können die Personen in der Liste auswählen, auch mit Gruppenwahl oder alle mit Schnellwahl.

| <u>}</u> | Default eintrag |
|----------|-----------------|
| 亂        | Inhalte löschen |

fault eintragen

Dann eine der beiden Taste

anklicken.

Diese Befehle müssen Sie bestätigen, da die Daten der gewählten Spalten unwiderruflich überschrieben oder gelöscht werden.

| !Löschen!                                                                                      | ×               |
|------------------------------------------------------------------------------------------------|-----------------|
| Wollen Sie wirklich alle Inhalte mit<br>Defaultwerten überschreuben?<br>Bestätigen Sie mit Ja! | OK<br>Abbrechen |
| I                                                                                              |                 |

Tipp: eine partielle Löschung z.B. ab Datum bei Austritt, erledigen Sie besser mit der Maske P L A N U N G.

## ZU D A T U M SPRINGEN

zu Datum und die folgende Maske zu DATUM wird gezeigt. Dazu klicken Sie auf die Zelle A2

| 18.1                                   | .0.20 | )22 |    |       |    |       | 18.10 | .2022      |
|----------------------------------------|-------|-----|----|-------|----|-------|-------|------------|
| 2                                      | 022   |     |    | hne   |    | r0-0  |       |            |
|                                        | Okt   |     | Ľ  | Irzei | t  | today |       | <b>℃</b> ⊕ |
| Мо                                     | Di    | Mi  | Do | Fr    | Sa | So    | KW    | auf/ab     |
| 10                                     | 11    | 12  | 13 | 14    | 15 | 16    | 41    |            |
| 17                                     | 18    | 19  | 20 | 21    | 22 | 23    | 42    |            |
| 24                                     | 25    | 26  | 27 | 28    | 29 | 30    | 43    |            |
| 31                                     | 1     | 2   | 3  | 4     | 5  | 6     | 44    |            |
| 7                                      | 8     | 9   | 10 | 11    | 12 | 13    | 45    |            |
| Datum Heute setzen.<br>Uhrzeit setzen. |       |     |    |       |    |       |       |            |

Diese Funktion erleichtert das vertikale Navigieren in der Tabelle. Beachten Sie die Schnellwahltasten die direkt zu Datum springen.

# P R O G R A M M I N F O / BEDIENUNGSANLEITUNG / TABELLEN SPERREN ODER FREIGEBEN

Dazu klicken Sie auf die Zelle A4 Info es erscheint die folgende Maske.

| Title<br>Subject                               | Arbeitsplan          | <u> </u> | 🖴 🏐 🔂            |
|------------------------------------------------|----------------------|----------|------------------|
| Author                                         | mkuettel@quicknet.ch |          |                  |
| Keywords<br>Comments<br>Template               | Update 02.02.2019    |          | Tabellen sperren |
| Last author                                    | Martin Küttel        |          |                  |
| Revision number                                | 2                    |          | Revision numbre  |
| Application name                               | Microsoft Excel      |          | 2                |
| Last print date                                | 19.08.2021 19:12:46  |          | 4                |
| Creation date                                  | 07.08.2019 11:50:24  |          |                  |
| Last save time                                 | 19.08.2021 19:54:01  |          |                  |
| Total editing time                             | 0                    | -        |                  |
| C:\Users\mkuet\OneDrive\PrivatD<br>\AE_APlan_C | pc\_AA_Excel App     |          |                  |

Beachten Sie die Version um sicher zu sein, dass Sie die aktuelle Version besitzen. Die aktuellste ist immer auf der Webseite <u>http://www.tiggi.ch/arbeitsplan.html</u> des Programmierers zum Downloaden bereit.

Mit der Taste kann die Bedienungsanleitung geöffnet werden, sofern der Dateipfad richtig gesetzt ist.

Mit der Taste wird das Formular gedruckt.

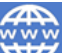

Mit der Taste 🚾 gelangen Sie zur Webseite des Programmierers.

Sie können alle Tabellen sperren oder auch wieder entsperren. Diese Funktionen soll es Ihnen ermöglichen das Programm (Arbeitsblatt) z.B. in einem Intranet allen Personen gesperrt anzuzeigen ohne, dass Sie darin Daten ändern können.

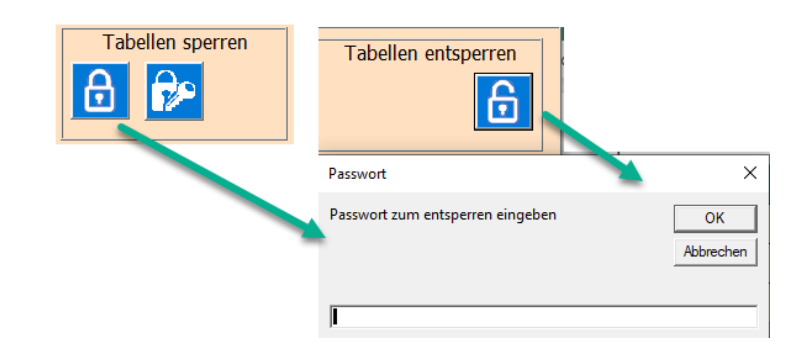

Natürlich braucht es dazu ein Passwort > Zum Sperren und zum Entsperren.

Tipp: Im gesperrten Zustand ist nur noch die Maske [P R O P G R A M M I N F O] aktiv.

Mit der Taste 💴 können Sie das Passwort ändern.

## Arbeitsplan

Dazu brauchen Sie das bestehende (alte Passwort) um ein Neues eingeben zu können.

Mit der Taste Können Sie eine Save Datei erstellen. Diese wird auf den Desktop gespeichert.

Auch die aktuelle bearbeitet Datei wird abgespeichert.

Beachten Sie, dass anschliessend Excel geschlossen wird. Es ist angedacht, dass eine Save am Ende der Bearbeitung der Datei erfolgt.

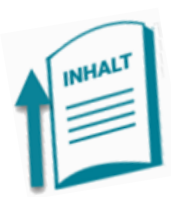

## PROGRAMM INSTALLIEREN

Das Programm kann von der Webseite Kurs, Kosten, Zeiten - https://www.tiggi.ch heruntergeladen werden.

Eine detaillierte Anleitung zum Herunterladen der APP finden Sie auf meiner Webseite mit dem folgenden Link. <u>Download Anleitung - https://www.tiggi.ch</u>

#### VORGEHEN NACH DER INSTALLATION

Der Programmierer empfiehlt die folgende Reihenfolge für die Dateneingaben.

A) Neue Tabelle erstellen

| NEUE TABELLE erstellen X                                                                                                    |                                                                     |  |  |  |  |  |
|----------------------------------------------------------------------------------------------------|---------------------------------------------------------------------|--|--|--|--|--|
| Jahr wählen<br>2023<br>Tabellen Name eingeben<br>2023                                                                                                 | Optionen wählen  Daten löschen  Feiertage anzeigen Personen löschen |  |  |  |  |  |
| Eine neue Tabelle wird kopiert und an erster Stelle eingefügt.<br>Die Optionen werden auf die neue Tabelle angewendet.<br>Die Maske wird geschlossen. |                                                                     |  |  |  |  |  |

B) Mitarbeiter einfügen → Default Arbeitszeiten pro Mitarbeiter festlegen.

| PERSONEN verwalten                        | ×                  |
|-------------------------------------------|--------------------|
| Johann Dietrich 1                         |                    |
| Centrale                                  | Person verschieben |
| 2 Default Arbeitszeit Montag bis Freitag  | um 1 Spalte        |
| 08:30-12:00/13:30-18:30/00.00 1:30 01.00  |                    |
| 2 Default Arbeitszeit Samstag             |                    |
| 08:30-12:00/13:30-17:00/00.00 1:30 01.00  | Gruppenfarbe       |
| 2 Default Arbeitszeit Sonntag             |                    |
| 12:00-12:00g12:00-14:00g12.00 00.00 01.50 | 12.08.2002 20      |
|                                           |                    |

Diese Default Werte der Schichten sind wichtig, weil Sie bei leeren Zellen und nach dem Löschen einer Abwesenheit abgerufen und eingesetzt werden.

C) Kalender für das gewünschte Jahr anpassen, Default Werte einfügen.

| KALENDER/DEFAULT für Jahr 2022                                                                                                    |                                                                                                    | ×                                                                                                    |
|----------------------------------------------------------------------------------------------------|----------------------------------------------------------------------------------------------------|----------------------------------------------------------------------------------------------------|
| <ul> <li>&gt; Kalender &lt;         <ul> <li>Feiertage anzeigen</li> <li>Notizen löschen</li> <li>Geburtstage eintragen</li> </ul> </li> <li>Tagesbereich &gt; 365 anz. Tage.         <ul> <li>von Datum bis<br/>01.01.2022 &gt; 31.12.2022<br/>Samstag &gt; Samstag</li> </ul> </li> <li>Auswählen welche Personen<br/>bearbeitet werden sollen.</li> </ul> | Kurt Ammann<br>Daniela Christen<br>Johann Dietrich<br>Fridolin Fröschel<br>Regina Zuber<br>Kasandra Mühlheim<br>Hans Abbegglen<br>Manfred Moser<br>Achmed Abid<br>Rosanna Tamburini<br>Jennifer Lopez | <ul> <li>&gt; Personen Default &lt;</li> <li>3</li> <li>3</li> <li>1</li> <li>alle Personen</li> <li>2</li> <li>Service</li> <li>Büro &amp; Admin.</li> </ul> |

Hier können Sie pro Person / mehrere Peronen oder pro Gruppe default Werte über den gewählten Tagesbereich einfügen.

D) Starten Sie nun mit der Maske P L A N U N G um die Details einzugeben.

E) Dann die Planung den Mitarbeiter zur Verfügung stellen > Drucken oder Exportieren.

| DRUCKEN // EXPORT X                                                           |                                                                                                    |                                                                                                    |
|-------------------------------------------------------------------------------|----------------------------------------------------------------------------------------------------|----------------------------------------------------------------------------------------------------|
| Dezember<br>01.12.2019-31.12.2019<br>340 370                                  |                                                                                                    | An alle Mitarbeiter verteilen (Export)                                                                 |
| Gruppwenwahl >> Personenwahl (blau = gewählt). Cit für<br>Drucken & PDF-Datei |                                                                                                    | Tilt für Export aktuelle Tabele                                                                        |
| ✓ ale Personen Top Model Modedesign Entertainer Sport                         | Mariyn Monroe     Margeaux Hemingway     Jael Strauss     Carlo Bernardi     Christa de Carouge     Gianni Versace     Karl Lagerfeld     Karel Gott     Maria Callas     Juliette Grego     Lys Assia     Wili Meliger     Niki Lauda | Titel Links Ja ✓ Outlook inst.?<br>Druckeinstellungen Titelzele links<br>Firmenname<br>roro Herrenmode |
| Spalten Tag & KW<br>drucken                                                   | <ul> <li>☑ Antirea Pollack</li> <li>☑ Blanca Fernandes Och</li> </ul>                                                                                                    | oa<br>C:\Users\Martin\Documents<br>\AA_APlan_C\Bilder\roro_h.bmp                                       |

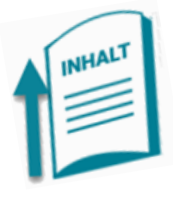

Viel Erfolg mit der APP APlan\_C.

ENDE

erstellt 18.10.2022